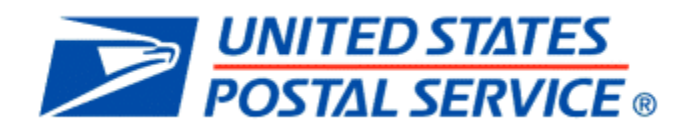

# **USPS PROCTOR GUIDE**

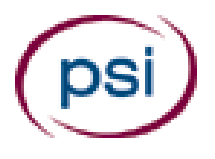

#### Contents

| USPS Program Overview                 | Page 3   |
|---------------------------------------|----------|
| USPS Exam Details – Test Times        | Page 4   |
| USPS Exam Details – Materials Allowed | Page 5   |
| Proctor Navigation – Check in         | Page 6   |
| Proctor Navigation – Check out        | Page 8   |
| Exam Security and Resources           | . Page 9 |

### **USPS Program Overview**

- Starting December 29, 2014, PSI will be the testing vendor for United States Postal Service exams.
- This program offers testing year round for its candidates.
- PSI will be testing over 225,000 candidates annually for USPS.
- These exams are delivered via the Internet on PSI's Talent Assessment platform and candidates will be listed on your roster.
- Candidate photos are NOT required.
- Each exam has specific material requirements and those are outlined further in this training.
- Test times vary based upon the exam being given. The computer system regulates the time of the exam.
- Monitored bathroom breaks are allowed; however the exam timing does not stop.
- Score reports are NOT provided at the test center.
  - Candidates can login to their candidate account and view results from their home.
- Examinees who experience technical difficulties during their exam are required to wait at least 30 minutes before departing the test center.
  - After 30 minutes, PSI will work with USPS to determine retesting options.
- If anything unusual or out of the ordinary occurs, a USPS incident report must be submitted.

### USPS Exam Details – Test Times

| Exam Name                                                        | Session Time | Testing Time |
|------------------------------------------------------------------|--------------|--------------|
| Exam 473 - Delivery, Distribution and Retail                     | 60 minutes   | 39 minutes   |
| Exam 630 - Postal Police Officer                                 | 120 minutes  | 90 minutes   |
| Exam 710 - Clerical Abilities                                    | 120 minutes  | 69 minutes   |
| Exam 712 - Typing Test                                           | 30 minutes   | 5 minutes    |
| Exam 714 - Data Entry Test                                       | 30 minutes   | 5 minutes    |
| Exam 715 - Automated Markup Test                                 | 30 minutes   | 5 minutes    |
| Exam 718 - Computer Skills Test                                  | 60 minutes   | Untimed      |
| Exam 741/744 - Accounting Exam                                   | 225 minutes  | 195 minutes  |
| Exam 916 - Custodial Maintenance                                 | 90 minutes   | 44 minutes   |
| Exam 943 - Automotive Mechanic/Automotive Technician Examination | 120 minutes  | 90 minutes   |
| Exam 955 - Maintenance Assessment                                | 150 minutes  | 100 minutes  |

Each exam has an allotted amount of session time or time that a candidate may spend on an exam. However, the session time includes the candidates check in, check out times, breaks and possible practice exams.

You must not share the session time information with the candidates. Candidates should not be rushed to finish their exam at any time.

# USPS Exam Details – Materials Allowed

| Exam Name                                                           | Materials Allowed                                                                                              |
|---------------------------------------------------------------------|----------------------------------------------------------------------------------------------------|
| Exam 473 – Delivery, Distribution and Retail                        | No materials allowed                                                                                           |
| Exam 630 – Postal Police Officer                                    | <ul><li> 2 pieces of scratch paper</li><li> Pencil</li></ul>                                                   |
| Exam 710 – Clerical Abilities                                       | <ul><li> 3 pieces of scratch paper</li><li> Pencil</li></ul>                                                   |
| Exam 712 – Typing Test                                              | No materials allowed                                                                                           |
| Exam 714 – Data Entry Test                                          | No materials allowed                                                                                           |
| Exam 715 – Automated Markup Test                                    | No materials allowed                                                                                           |
| Exam 718 – Computer Skills Test                                     | No materials allowed                                                                                           |
| Exam 741/744 – Accounting Exam                                      | <ul> <li>3 pieces of scratch paper</li> <li>Pencil</li> <li>Hand-held, non-programmable, calculator</li> </ul> |
| Exam 916 – Custodial Maintenance                                    | No materials allowed                                                                                           |
| Exam 943 – Automotive Mechanic/Automotive<br>Technician Examination | No materials allowed                                                                                           |
| Exam 955 – Maintenance Assessment                                   | <ul><li> 2 pieces of scratch paper</li><li> Pencil</li></ul>                                                   |

Each exam has different materials allowed. The table shown here should be referenced when providing testing materials to candidates. Please remember that you must collect all materials, including all pieces of scratch paper, from the candidate when the exam is complete.

### Proctor Navigation: Check - In

Please familiarize yourself with the content of this tutorial as it will allow you to become acquainted with how to process a candidate for USPS testing.

1. The USPS candidate appears on your proctoring screen just like any other candidate with one exception. The blue icon below denotes that the exam is considered to be a Third Party exam.

| Ĩ,     | RI.              |                 | 5                            | PSI                                    | Proctori                  | ng Se           | rvices          |             | psi                               |
|--------|------------------|-----------------|------------------------------|----------------------------------------|---------------------------|-----------------|-----------------|-------------|-----------------------------------|
| Proc   | toring My Ac     | count Logout    |                              |                                        |                           |                 |                 |             |                                   |
| Cur    | rent Session     | Change Session  | Generate Roste               | er Setup W                             | /orkstation Do            | wnload Ses      | sion Upload Dat | a Ses       | sion Information                  |
| Se<br> | F REGISTER WA    | LK-IN CANDIDATE | PAUSE                        | SESSION                                | SCHEDU                    | JLE WALK-II     | N CANDIDATE     | <b>D</b> UN | ILOCK SESSION<br>Date: 02/21/2013 |
|        | Scheduled for Te | st              |                              |                                        |                           |                 |                 |             |                                   |
|        | Candidate ID     | Candidate Nam   | e Schedu                     | led Test                               |                           | Seat            | Special Accomo  | dation      | Test Status                       |
| 0      | PGA9091202       | Koop, Charlie   | Golf Ope                     | eration 🔽                              | )                         | Not<br>Assigned | No              |             | Scheduled                         |
| 0      | 57219            | LITZEN, SELINA  | CA PSI<br>and Cas<br>Examina | Site - Proper<br>ualty Broker<br>ation | ty Broker-Agent<br>-Agent | Seat 04         | No              |             | Progress[CA PSI Site -            |
|        | View Registr     | ation Details   | Check in Ca                  | andidate                               | Unlock Cano               | didate          | Change Seat     | Pa          | use/Resume Test                   |
|        |                  |                 |                              | 5                                      | Score Report              |                 |                 |             |                                   |

- 2. Place a checkmark in the "Documents to be produced" box only after you have verified that the correct candidate is there in front of you and that the candidate has brought the correct identification.
- 3. Select the seat number for the workstation in which the candidate will be testing.

| License                 | Foreign Service Officer Test                                              |
|-------------------------|---------------------------------------------------------------------------|
| Test Portions           | Foreign Service Officer Test                                              |
| Test Center             | Burbank                                                                   |
| Session                 | 9:00 AM - 1:00 PM                                                         |
| Test Mode               | - Select Seat -                                                           |
| CSR Comments            | Seat 01<br>Seat 02<br>Seat 03<br>Seat 05<br>Seat 06                       |
| Documents to be produce | Seat 07<br>Seat 08<br>Seat 09<br>Seat 10<br>Seat 11<br>Seat 12<br>Seat 13 |
| Seat Assignment:        | Seat 15<br>Seat 16<br>Seat 17<br>Seat 17<br>Seat 19                       |
| * Available seats :     | Seat 14                                                                   |
| Check in Comments       | E E                                                                       |

6 PSI Services LLC | USPS Candidate Portal Navigation Guide Revised: 08/16/2017

4. Click on the "Generate Test" button.

| ssignment Detaus    |                                     |                   |
|---------------------|-------------------------------------|-------------------|
| Candidate Id        | 1234567890                          |                   |
| Candidate Name      | Marge Brown                         |                   |
| License             | Foreign Service Offcer Test         |                   |
| Licensing Authority | Foreign Service Offcers Test (FSOT) |                   |
| Test Portions       | Foreign Service Offcer Test         |                   |
| Seat                | Seat 14                             |                   |
| Factsheet           | None                                |                   |
| Date Test           | Center                              | Session           |
| 01/10/2013 Burba    | ink , CA                            | 9:00 AM - 1:00 PM |

Now it is time for the candidate to login at the workstation you selected and to proceed with setting up the exam. The proctor does NOT need to accompany the candidate to the workstation.

5. At the assigned test workstation, the candidate enters their Candidate ID and clicks the "Enter" button:

| <ul> <li>Please enter your e</li> <li>To clear the eCaree</li> </ul> | Career/EDI and pres<br>/FDI and re-enter, p | is the Green 'Enter' key on th<br>press the Vellow 'Frase' key o | e keyboard or click on the 'Ente<br>on the keyboard or click the 'Tra | r' button.<br>se' button. |
|----------------------------------------------------------------------|---------------------------------------------|------------------------------------------------------------------|-----------------------------------------------------------------------|---------------------------|
|                                                                      |                                             |                                                                  |                                                                       | - 1                       |
|                                                                      |                                             |                                                                  |                                                                       | - 1                       |
|                                                                      | eCa                                         | Fater Frase                                                      |                                                                       | - 1                       |
|                                                                      |                                             |                                                                  |                                                                       | - 1                       |
|                                                                      |                                             |                                                                  |                                                                       | - 1                       |
|                                                                      | Convright 2000-2                            | 014 PSI, ALL RIGHTS RESERVE                                      | D. Version 2.13.1.0                                                   |                           |

6. The candidate reads and selects "Agree" to the PSI security notice:

| PSI SECURITY AGREEMENT FOR EXAMINATIONS                                                                                         |                                                                                                    |                         |
|----------------------------------------------------------------------------------------------------|----------------------------------------------------------------------------------------------------|-------------------------|
| Test Center Location: Burbank                                                                                                   | State: CA                                                                                                    |                         |
| SECURITY AGREEMENT:                                                                                                    |                                                                                                    |                         |
| I HAVE READ THE FOLLOWING PSI SECURITY AGREEM                                                                                   | ENT AND CONSENT TO TAKE THE EXAMINATION UNDER THE CONDITIONS STATED H                                                                                           | EREIN:                  |
| <ul> <li>I will not give or receive assistance while taking th<br/>taken any unauthorized study material or unauthor</li> </ul> | e test, including the use of unauthorized study material or unauthorized notes. I ack<br>ized notes into the testing area.                                      | mowledge that I have    |
| * I will not copy and remove exam questions or answ                                                                             | ers from the test center.                                                                                                    |                         |
| * I will not have in my possession a cell phone, page                                                                           | r, or other unauthorized materials.                                                                                                    |                         |
| * I will inform the proctor when needing to use the re-                                                                         | est room, but I understand that leaving the building at any time before completing th                                                                           | he exam is prohibited.  |
| * I understand that violating the confidential nature reported to the authorized agency.                                        | of the licensing test can result in severe civil or criminal penalties, invalidation of te                                                                      | st scores, and you will |
| Note: If a candidate refuses to consent to the cond<br>take the examination. PSI Headquarters will be so info                   | itions of this PSI Security Agreement, the proctor will notify the candidate that he,<br>rmed. This form is retained as a permanent part of the candidate file. | /she will not be author |

7 PSI Services LLC | USPS Candidate Portal Navigation Guide Revised: 08/16/2017

### Proctor Navigation: Check – Out

 After the candidate has completed the exam, the proctor proceeds with the check-out process on PSI Proctoring Services by clicking on the "Third Party Checkout" button to ensure that reporting of scores and candidate details is complete:

|   | Candidate ID                  | Candidate Name     | Scheduled Test                                                                                                    |                                                                                                    | Seat    | Special Accomodation                                                                                                    | n Test Status     |
|---|-------------------------------|--------------------|----------------------------------------------------------------------------------------------------|----------------------------------------------------------------------------------------------------|---------|----------------------------------------------------------------------------------------------------|-------------------|
| • | 1234567890                    | Brown, Marge       | Foreign Service Office                                                                                                    | er Test 🛂                                                                                                    | Seat 14 | No                                                                                                    | Progress          |
|   | 12 12 12 12 12 12 12 12 12 12 | and the addression | and an all a set of the set of the set of th |                                                                                                    | 01822   | 120                                                                                                    |                   |
| U | 98765432                      | Chib               | vice Office                                                                                                    | Contraction of the local division of the local division of the loc | Not     | allena                                                                                                    | Cabedr            |
| 2 | 98765432                      | Chip:              | vice.Office                                                                                                    | and the second                                                                                                    | Not     |                                                                                                    | Cabedr            |
| 2 | 198765432                     | I Chip             | vice.Office                                                                                                    | and the second                                                                                                    | Not     | and the second second s | (Cabed)           |
| 0 | 198765432                     | I.Chib.            | h Vise Office                                                                                                    | and the second                                                                                                    | Not     |                                                                                                    | (C-bed)           |
| 0 | 198765432                     | L bib              | My vice Office                                                                                                    | and the second                                                                                                    | Not     |                                                                                                    | Cabadu            |
|   | View Registra                 | ation Details      | Physical Office                                                                                                    | Unlock Can                                                                                                    | didate  | Change Seat                                                                                                    | Pause/Resume Test |

• After performing the Third Party Checkout, the candidate's status changes to Uploaded.

|   | Candidate ID | Candidate Name | Scheduled Test                 | Seat    | Special Accomodation | Test Status |
|---|--------------|----------------|--------------------------------|---------|----------------------|-------------|
| 0 | 1234567890   | Brown, Marge   | Foreign Service Officer Test 🔽 | Seat 14 | No                   | Uploaded    |

This confirms the candidate has been checked out completely and that their scores have been submitted. Please remember to collect both the scratch paper and pencil BEFORE you have checked-out the candidate and BEFORE the candidate leaves the test center.

# **Exam Security and Resources**

| Type of Support                                      | Phone Number             | Email Address                 |
|------------------------------------------------------|--------------------------|-------------------------------|
| USPS Technical Support for Proctored Exams           | 800-367-1565 x7193       | ESTECH@psionline.com          |
| USPS Proctor Support for Company Sites               | Regional Site Supervisor | Regional Site Supervisor      |
| USPS Proctor Support for 3 <sup>rd</sup> Party Sites | N/A                      | SITEADMIN@psionline.com       |
| USPS Candidate Support                               | N/A                      | USPSTechSupport@psionline.com |
| USPS Reasonable Accommodation Support                | N/A                      | USPSRA@psionline.com          |

In addition to manuals and policies/procedures, PSI also provides contact information for your testing

needs. The above table outlines the key contact details for the USPS Proctors to reach based on their

requests.